# TUTORIEL « Alertes publicités »

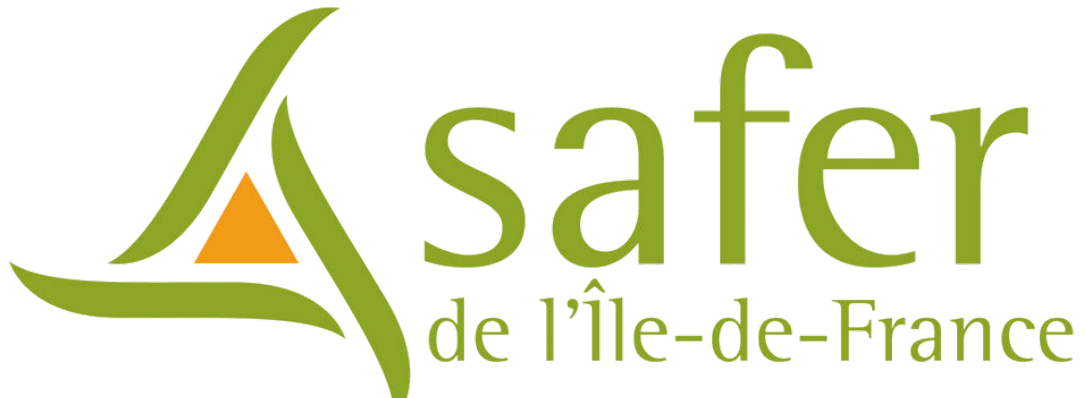

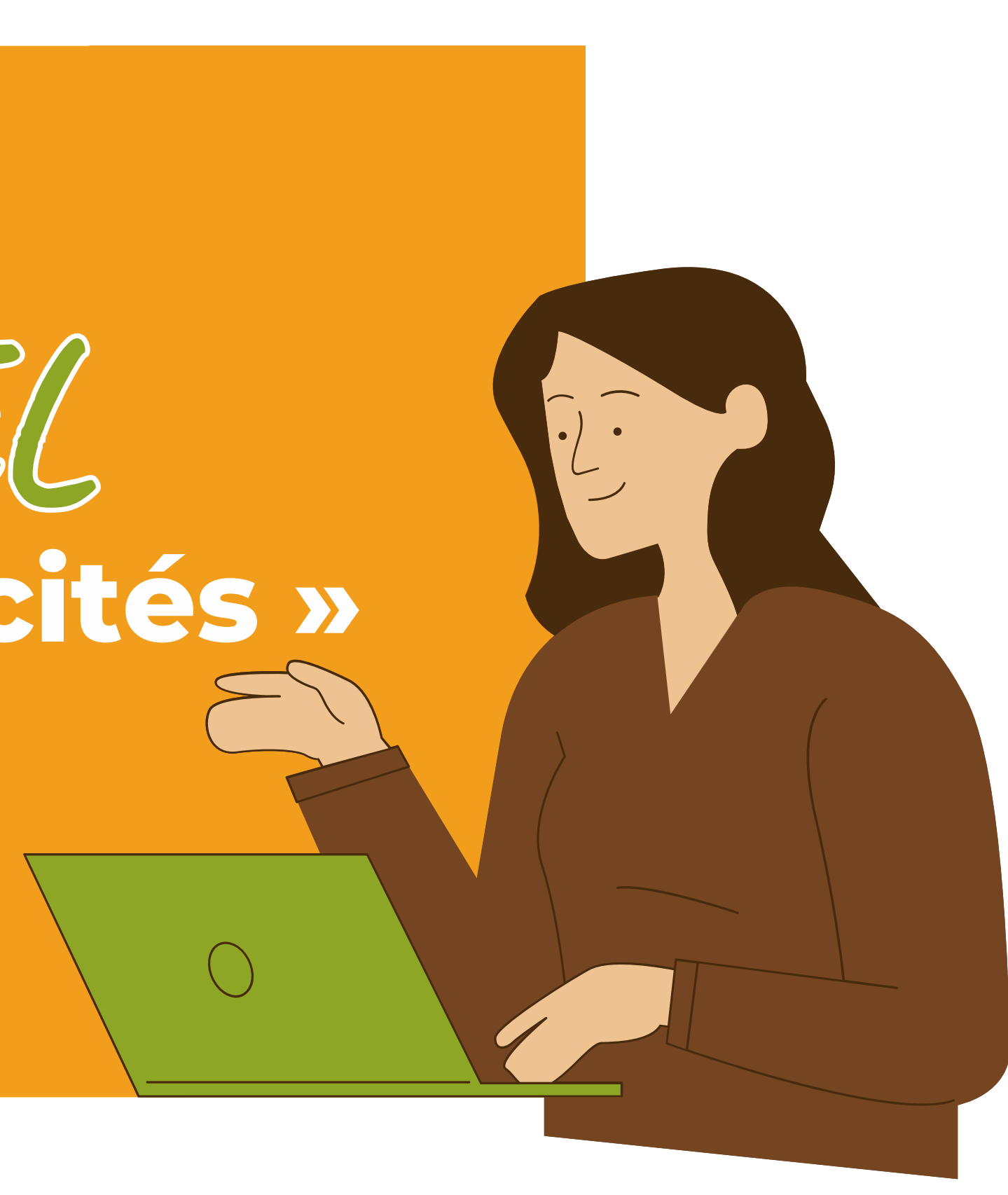

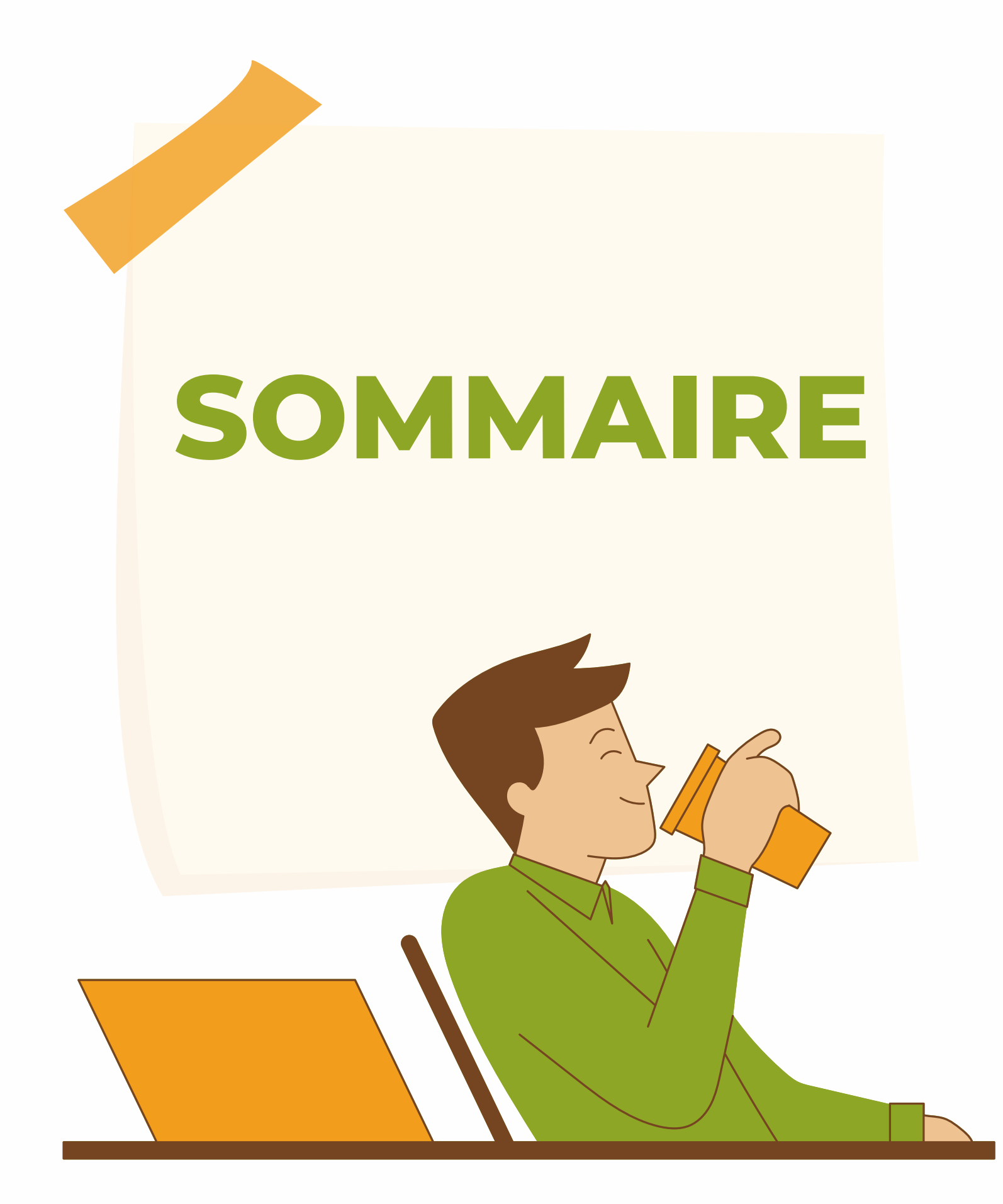

Accès au service

Inscription

Connexion

Renouvellement

Mail d'alertes

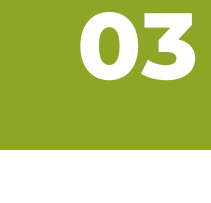

06

80

07

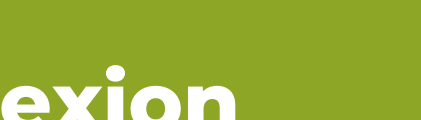

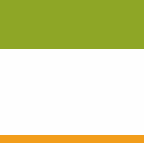

04

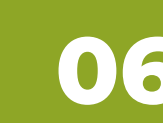

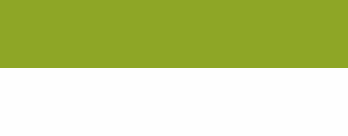

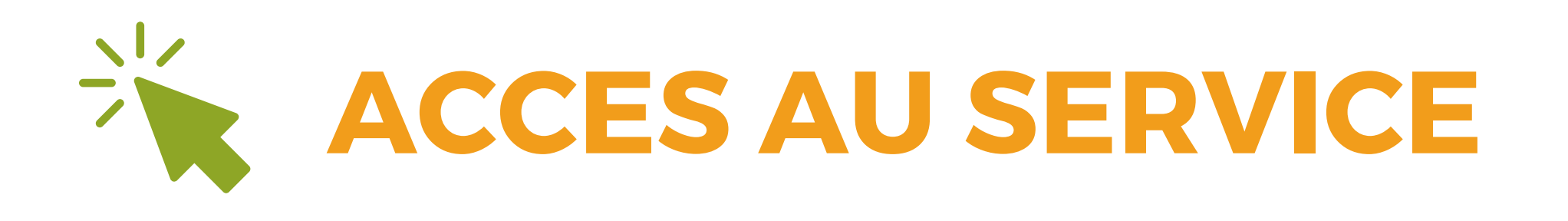

L'accès au service « Alertes Publicités » se fait via le site Internet suivant : <u>www.saferidf.fr/alerte-pub/</u>

ΟΟ

## ENTREZ VOTRE ADRESSE EMAIL

Une fois sur la page, saisissez votre adresse email pour vous **connecter** (si vous avez déjà un compte) ou pour vous **inscrire**.

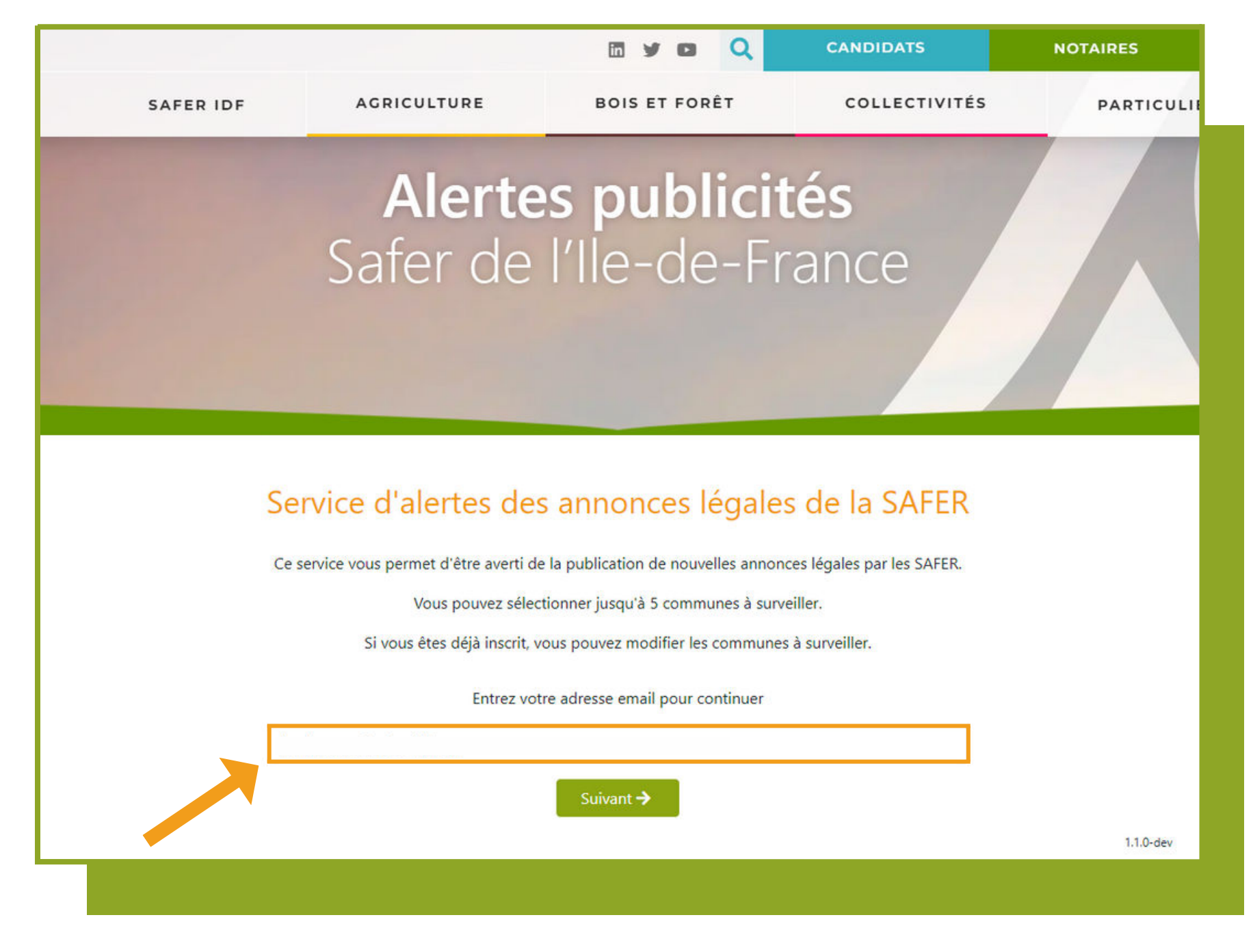

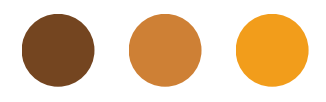

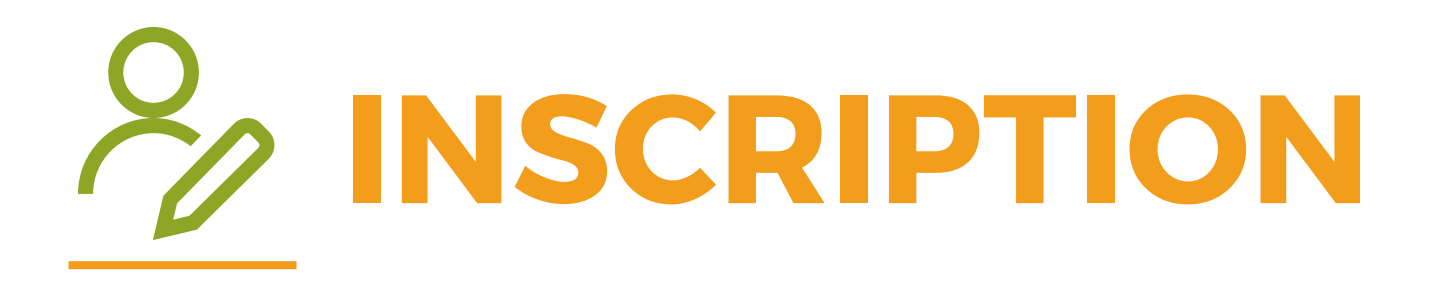

## Option 1

T

## **EMAIL INCONNU**

Continuez votre inscription en complétant les **informations** demandées et choisissez **5 communes** maximum à surveiller sur l'ensemble du territoire.

### Service Votre adresse Votre nom \* Entrez le nom Entrez le nom × Draveil (91) 🔽 J'accepte q personnalis Les information objectif de vo Les données Vous dispose: Vous pouvez rue du faubou Important : N Toute deman

00

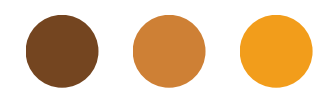

| d'alertes des annoi<br>Inscrip                                                                                                    | nces légales de la SAFER<br>tion               |  |
|----------------------------------------------------------------------------------------------------|------------------------------------------------|--|
| mail *                                                                                                    |                                                |  |
|                                                                                                    |                                                |  |
| N N                                                                                                    | /otre prénom *                                 |  |
|                                                                                                    |                                                |  |
| votre commune de résidence*                                                                                                    |                                                |  |
|                                                                                                    | -                                              |  |
| des communes à surveiller (5 maximum) *                                                                                                    |                                                |  |
| ) 🗙 Brunoy (91) 🔍 x Lisses (91) 🔍 x Villabé                                                                                                    | e (91) × Évry-Courcouronnes (91)               |  |
| que mes données personnelles soient u<br>sées                                                                                                    | itilisées pour recevoir des alertes publicités |  |
| ons recueillies par la création de votre compte sont destinées à la Safer régionale compétente et ont pour<br>ous transmettre les publications d'appels à candidature sur les communes sélectionnées.<br>sont conservées pendant un an.                                      |                                                |  |
| exercer vos droits à tout moment en vous adressant à « Délégué à la protection des données, FNSafer, 91<br>urg saint-honoré 75008 Paris – <u>dpd@safer.fr</u> ».<br>Ious vous informons que cette adresse est exclusivement dédiée à la gestion de vos données personnelles. |                                                |  |
| de nors de ce champ ne sera pas prise en comp                                                                                                    | ote.                                           |  |
| 🗸 🗸 Inscrij                                                                                                    | otion                                          |  |
|                                                                                                    |                                                |  |

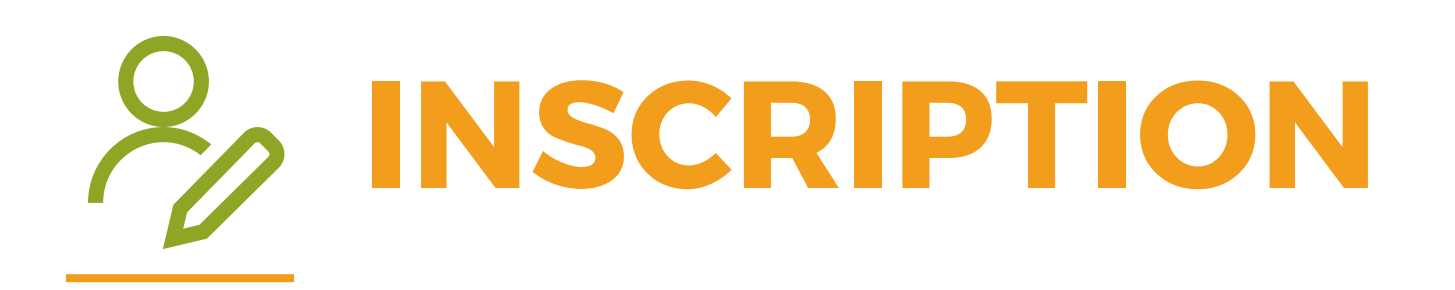

#### Service d'alertes des annonces légales de la SAFER

Votre inscription est désormais confirmée.

00

Vous pouvez modifier vos communes, ou supprimer votre compte.

## **Option 1**

### **EMAIL INCONNU**

Votre inscription est terminée, vous pouvez quitter la page. Vous pourrez **modifier** ou supprimer **vos** alertes à tout moment.

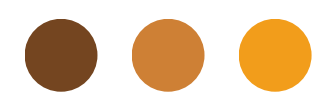

#### Inscription terminée

#### Service d'alertes des annonces légales de la SAFER

#### Modifier mon inscription

| votre nom *                             | Votre prénom * |   |
|-----------------------------------------|----------------|---|
| Entrez le nom votre commune de réside   | ence *         |   |
| Vos communes surveillées :              |                |   |
| Draveil (91)                            |                | × |
| Brunoy (91)                             |                | × |
| Lisses (91)                             |                | × |
| Villabé (91)                            |                | × |
| Évry-Courcouronnes (91)                 |                | × |
| Villabé (91)<br>Évry-Courcouronnes (91) |                | × |

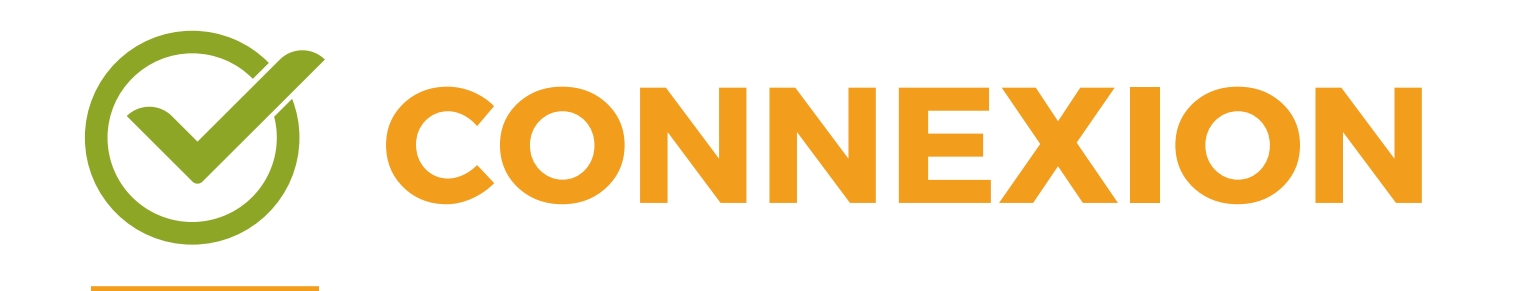

## Option 2

## **EMAIL CONNU**

Rendez-vous dans votre boîte mail et entrez le code reçu.

00

indésirables.

## Service d'alertes des annonces légales de la SAFER Confirmation

Il reste une dernière étape qui consiste à vérifier votre adresse e-mail. Vous allez recevoir un e-mail contenant un code de validation à recopier ci-dessous. Attention, si vous ne recevez pas le mail de confirmation, pensez à vérifier dans vos spams /

> Saisissez le code de validation reçu par email Code reçu par e-mail

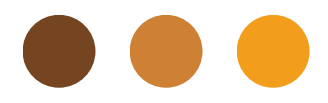

Nous vous confirmons la prise en compte de votre inscription.

Confirmation de mon inscription

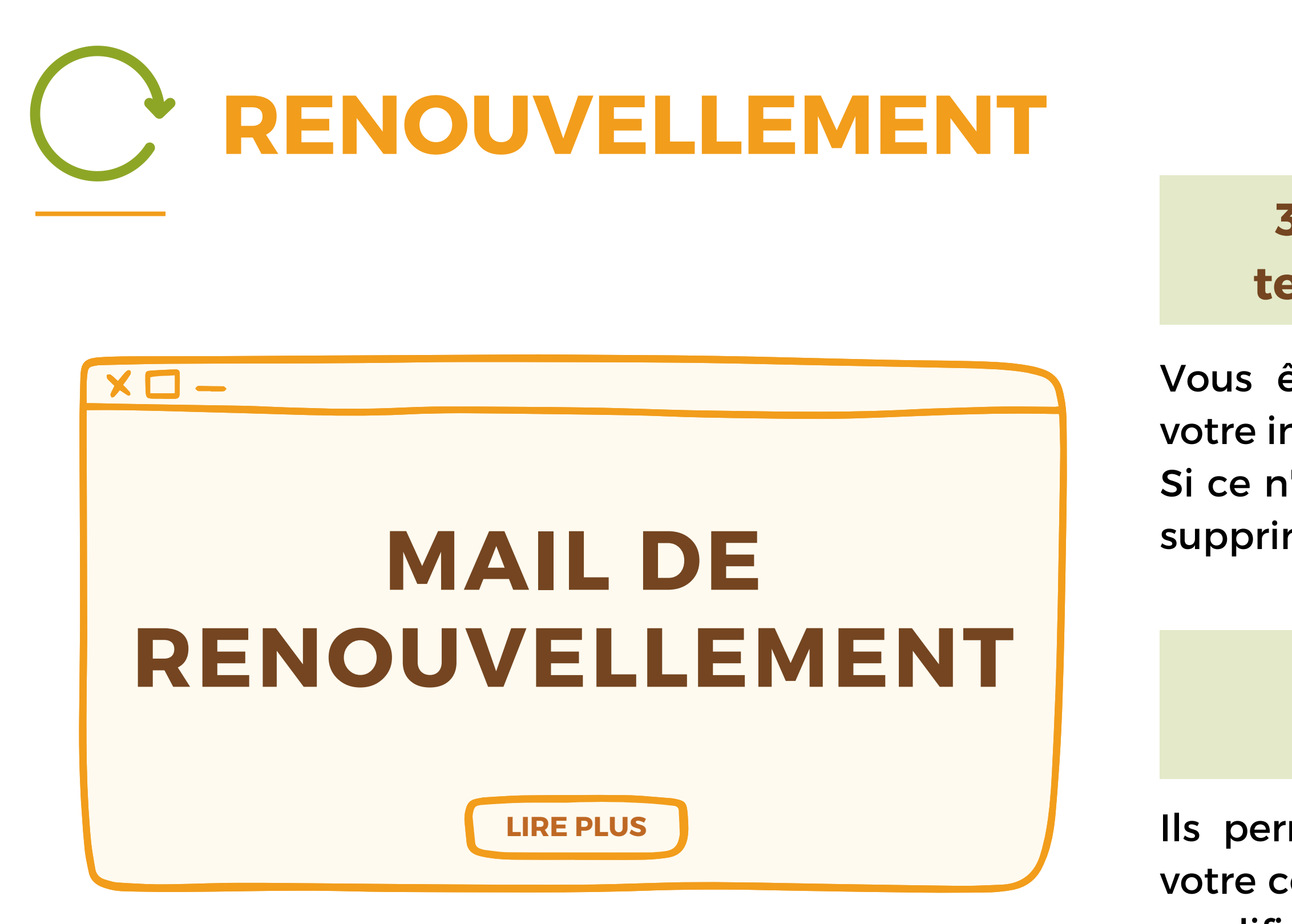

Ils permettent d'accéder directement à votre compte d'utilisateur, l'un permet de modifier et l'autre de supprimer votre inscription.

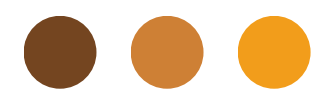

# **30 jours avant l'arrivée à terme de votre inscription**

- Vous êtes invité par mail à renouveler votre inscription.
- Si ce n'est pas le cas, votre inscription est supprimée automatiquement de la base.

## Chaque email envoyé contient deux liens

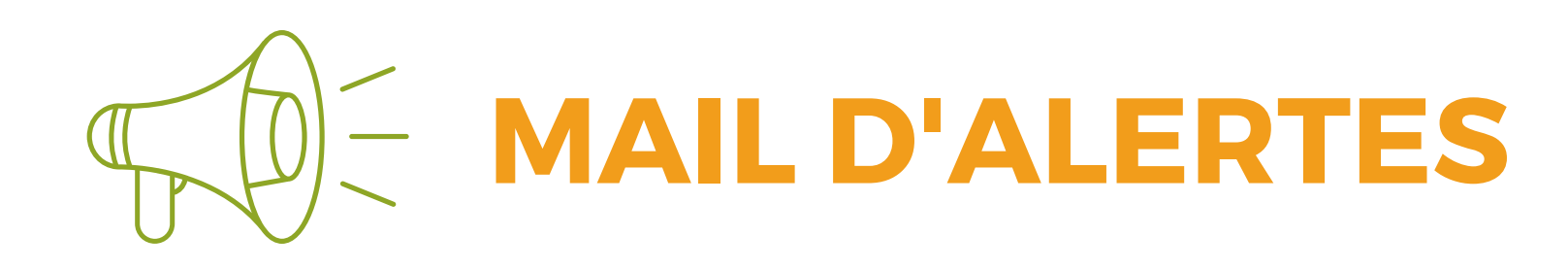

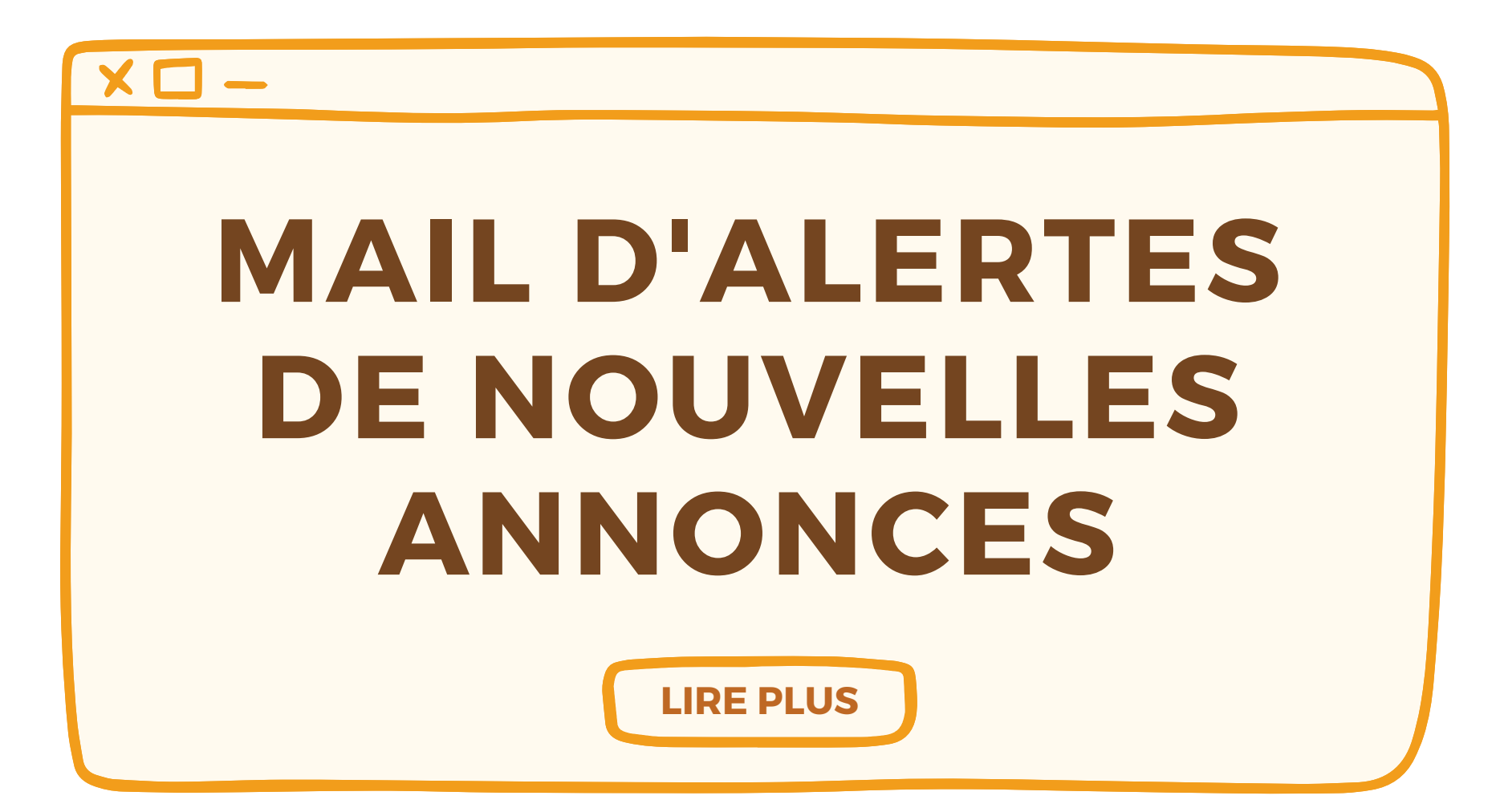

Vous pouvez cliquer sur une commune, cela ouvre la page « annonces légales » de la Safer régionale responsable du territoire sur lequel vous avez créé une alerte.

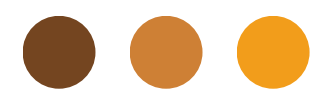

## Le mail contient la liste des communes avec les nouvelles annonces en ligne.

## PROFITEZ MAINTENANT DE VOTRE SERVICE « ALERTES PUB' » !

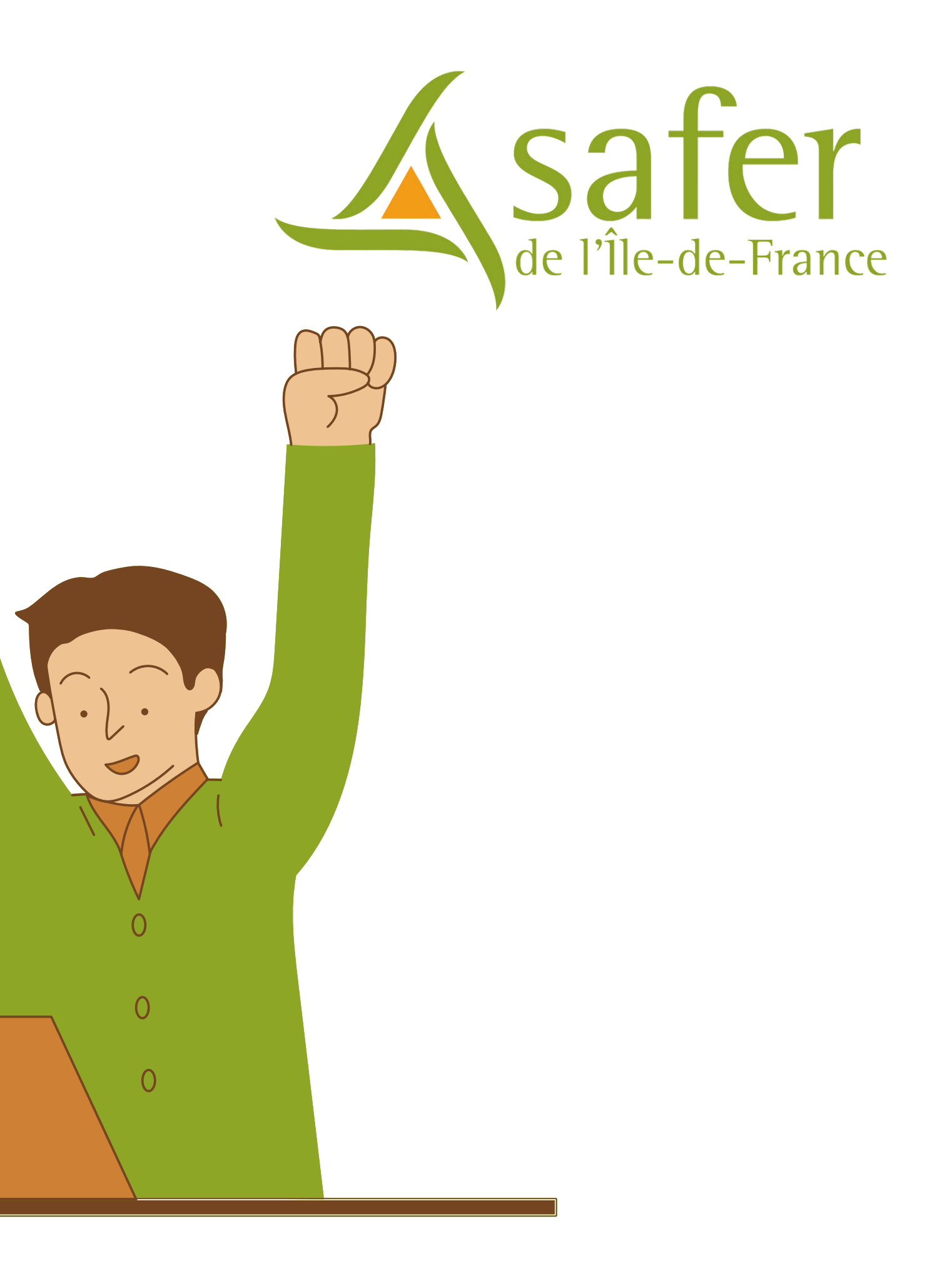